# קיצורי מקשים עבור Microsoft Office Word

מקשי הקיצור המתוארים בנושא עזרה זה מתייחסים לפריסת לוח מקשים באנגלית (ארצות הברית). מקשים בפריסות אחרות עשויים לא להתאים בדיוק למקשים בלוח מקשים אמריקאי.

עבור קיצורי מקשים בהם אתה מקיש על שני מקשים או יותר בו-זמנית, המקשים שיש להקיש עליהם מופרדים על-ידי סימן חיבור (+) בעזרה של Microsoft Office Word 2007. עבור קיצורי מקשים בהם אתה מקיש על מקש אחד ומיד אחריו על מקש אחר, המקשים שיש להקיש עליהם מופרדים על-ידי פסיק (,).

כדי להדפיס נושא זה, הקש TAB כדי לבחור את **הצג הכל**, הקש ENTER ולאחר מכן הקש CTRL+P.

# במאמר זה

Microsoft Office יסודות

Office Fluent ניווט ברצועת הכלים של

Microsoft Office Word הפניה מהירה עבור

# Microsoft Office יסודות

#### הצגה ושימוש בחלונות

| הקש               | לשם כך                                                                 |
|-------------------|------------------------------------------------------------------------|
| ALT+TAB           | מעבר לחלון הבא.                                                        |
| ALT+SHIFT+TAB     | מעבר לחלון הקודם.                                                      |
| CTRL+W<br>CTRL+F4 | סגירת החלון הפעיל.                                                     |
| ALT+F5            | שחזור גודלו של החלון הפעיל לאחר שהוגדל.                                |
|                   | מעבר לחלונית המשימות מתוך חלונית אחרת                                  |
| F6                | בחלון התוכניות (בכיוון השעון). ייתכן ותצטרך                            |
|                   | . להקיש על F6 יותר מפעם אחת                                            |
| SHIFT+F6          | מעבר לחלונית המשימות מתוך חלונית אחרת<br>בחלוז התוכנית (בכיווז השעוז ( |
| CTRL+F6           | כאשר יותר מחלון אחד פתוח, מעבר לחלון הבא.                              |
| CTRL+SHIFT+F6     | מעבר לחלון הקודם.                                                      |
| CTRL+F10          | מזעור או שחזור של חלון נבחר.                                           |
| PRINT SCREEN      | העתקת תמונה של המסך אל הלוח.                                           |
| ALT+PRINT         |                                                                        |
| SCREEN            | העתקת תמונה של החולון הבבחור אל הלחוו.                                 |

#### שימוש בתיבות דו-שיח

| הקש    | לשם כך                                    |
|--------|-------------------------------------------|
|        | מעבר מתיבת דו-שיח פתוחה חזרה אל           |
| ALT+F6 | המסמך עבור תיבות דו-שיח כגון <b>חיפוש</b> |
|        | <b>והחלפה</b> אשר תומכות באופן פעולה זה.  |

| שם כך                                                        | הקש                                  |
|--------------------------------------------------------------|--------------------------------------|
| עבר לאפשרות או לקבוצת האפשרויות                              | ТЛР                                  |
| באה.                                                         | TAD                                  |
| עבר לאפשרות או לקבוצת האפשרויות                              | SHIFT+TAR                            |
| קודמת.                                                       |                                      |
| עבר לכרטיסיה הבאה בתיבת דו-שיח.                              | CTRL+TAB                             |
| עבר לכרטיסיה הקודמת בתיבת דו-שיח.                            | CTRL+SHIFT+TAB                       |
| עבר בין אפשרויות ברשימה נפתחת<br>תוחה או בין אפשרויות בקבוצת | מקשי חיצים                           |
| פשרויות.                                                     |                                      |
| יצוע הפעולה המוקצית ללחצן הנבחר;                             | הכיזו רווה                           |
| ימון או ניקוי תיבת הסימון שנבחרה.                            |                                      |
| חירת אפשרות; בחירה או ניקוי של תיבת                          | +ALTהאות המסומנת בקו                 |
| ימון.                                                        | תחתון באפשרות                        |
| תיחת רשימה נפתחת נבחרת.                                      | +ALTחץ למטה                          |
| חירת אפשרות מרשימה נפתחת.                                    | אות ראשונה של אפשרות<br>ברשימה נפתחת |
| גירת רשימה נפתחת נבחרת; ביטול פקודה                          | ESC                                  |
| סגירת תיבת דו-שיח.                                           |                                      |
| פעלת הפקודה הנבחרת.                                          | enter                                |

# שימוש בתיבות עריכה בתוך תיבות דו-שיח

תיבת עריכה היא תיבה ריקה בה מוקלד או מודבק ערך, כגון שם המשתמש שלך או נתיב אל תיקיה.

| לשם כך                         | הקש                  |
|--------------------------------|----------------------|
| מעבר אל תחילת הערך.            | HOME                 |
| מעבר אל סוף הערך.              | END                  |
| מעבר של תו אחד לשמאל או לימין. | חץ שמאלה או חץ ימינה |
| מעבר של מילה אחת לשמאל.        | רדא שמאלהCTRL+       |

#### לשם כך

#### הקש

| -CTRL+חץ ימינה        | מעבר של מילה אחת לימין.                    |
|-----------------------|--------------------------------------------|
| SHIFT+ חיץ שמאלה      | בחירה או ביטול בחירה של תו אחד משמאל.      |
| -SHIFT ימינה          | בחירה או ביטול בחירה של תו אחד מימין.      |
| +CTRL+SHIFT           | בחירה או ביטול בחירה של מילה אחת           |
| שמאלה                 | משמאל.                                     |
| -CTRL+SHIFT היץ ימינה | בחירה או ביטול בחירה של מילה אחת<br>מימיז. |
| SHIFT+HOME            | בחירה מנקודת הכניסה להתחלת הערך.           |
| SHIFT+END             | בחירה מנקודת הכניסה לסוף הערך.             |

#### שימוש בתיבות הדו-שיח פתיחה ושמירה בשם

| לשם כך                                               | הקש                 |
|------------------------------------------------------|---------------------|
| דיוות הורה דדו וזות <b>מתושת</b>                     | CTRL+F12או          |
|                                                      | CTRL+O              |
| הצגת תיבת הדו-שיח <b>שמירה בשם</b> .                 | F12                 |
| מעבר אל התיקיה הקודמת 🌳 .                            | ALT+1               |
| הלחצן <b>רמה אחת למעלה</b> : 🗖 פתיחת התיקיה רמה      | ΛΙ Τ <sub>+</sub> 2 |
| אחת מעל התיקיה הפתוחה.                               | ALI +Z              |
| לחצן :🔀 Delete מחיקת התיקיה או הקובץ                 | DEI ETE             |
| הנבחרים.                                             | DELLIE              |
| לחצן <b>יצירת תיקיה חדשה</b> : דשירת תיקיה           | ALT+4               |
| הדשה.                                                |                     |
| לחצן <b>תצוגות</b> : 💷 מעבר בין תצוגות תיקיה זמינות. | ALT+5               |
| הצגת תפריט קיצור עבור פריט נבחר, כגון תיקיה          | SHIFT+F10           |
| או קובץ.                                             | 51111111110         |
| . מעבר בין אפשרויות או אזורים בתיבת הדו-שיח          | TAB                 |
| פתיחת הרשימ <b>ה חפש ב</b> .                         | ALT+IאוF4           |

| הקש | לשם כך             |
|-----|--------------------|
| F5  | עדכון רשימת הקובץ. |

# ביטול וביצוע שוב של פעולות

| לשם כך                                | הקש    |
|---------------------------------------|--------|
| ביטול פעולה.                          | ESC    |
| ביטול פעולה.                          | CTRL+Z |
| ביצוע מחדש של פעולה או חזרה על פעולה. | CTRL+Y |

# קבלת גישה ושימוש בחלוניות משימות ובגלריות

| הקש         | לשם כך                                    |
|-------------|-------------------------------------------|
|             | מעבר לחלונית משימות מחלונית אחרת בחלון    |
| F6          | התוכנית (ייתכן שתצטרך להקיש F6 יותר מפעם  |
|             | אחת.(                                     |
|             | כאשר תפריט פעיל, מעבר לחלונית משימות.     |
| CTRL+TAB    | יותר מפעם CTRL+TAB יותר מפעם)             |
|             | אחת.(                                     |
| TABאו       | כאשר חלונית משימות פעילה, בחירה באפשרות   |
| SHIFT+TAB   | הבאה או הקודמת בחלונית המשימות.           |
|             | הצגת קבוצת הפקודות המלאה בתפריט חלונית    |
| רוות IRL+   | המשימות.                                  |
| מקש רווח או |                                           |
| enter       | . ביצוע הפעולה הכחלןצית ללחצן הבבחו       |
| SHIFT+F10   | פתיחת תפריט נפתח עבור פריט הגלריה הנבחר.  |
| ENDINHOME   | בחירת הפריט הראשון או האחרון בגלריה.      |
| PAGE UPאו   |                                           |
| PAGE DOWN   | גלילה למעלה או למטה ברשימת הגלריה הנבחרת. |

סגירת חלונית משימות

- .1. הקשת F6 כדי לעבור לחלונית המשימות, במידת הצורך.
  - 2. הקש על CTRL+מקש רווח.
- 3. השתמש במקשי החצים כדי לבחור באפשרות סגור ולאחר מכן הקש ENTER.

הזזת חלונית משימות

- .1. הקש F6 כדי לעבור לחלונית המשימות, במידת הצורך.
  - 2. הקש על CTRL+מקש רווח.
- 3. השתמש במקשי החצים כדי לבחור באפשרות **הזז** ולאחר מכן הקש ENTER.
  - 4. השתמש במקשי החצים כדי לעבור לחלונית המשימות ולאחר מכן הקש ENTER.

שינוי גודל של חלונית משימות

- .1. הקש F6 כדי לעבור לחלונית המשימות, במידת הצורך.
  - 2. הקש CTRL+מקש רווח.
- 3. השתמש במקשי החצים כדי לבחור באפשרות **שנה גודל** ולאחר מכן הקש ENTER.
- 4. השתמש במקשי החצים כדי לשנות את הגודל של חלונית המשימות ולאחר מכן הקש ENTER.

#### גישה לתגיות חכמות ושימוש בהן

#### לשם כך

הקש

| SHIFT+F10 SHIFT+F10                             | הצגת תפריט  |
|-------------------------------------------------|-------------|
| ט או ההודעה עבור תגית חכמה או                   | הצגת התפרי  |
| פשרויות תיקון שגיאות אוטומטי 彦 או               | עבור לחצן א |
| אם קיימת יותר מתגית 🛛 ALT+SHIFT+F10 יות הדבק. 🔊 | לחצן אפשרו  |
| מעבר לתגית החכמה הבאה והצגת                     | חכמה אחת, ו |
| הודעה שלה.                                      | התפריט או ה |
| ז הבא בתפריט תגית חכמה. חץ למטה                 | בחירה בפרינ |

| לשם כך                                             | הקש      |
|----------------------------------------------------|----------|
| בחירה בפריט הקודם בתפריט תגית חכמה.                | חץ למעלה |
| ביצוע הפעולה עבור הפריט שנבחר בתפריט תגית<br>חכמה. | enter    |
| סגירת התפריט או ההודעה של התגית החכמה.             | ESC      |

עצות

- באפשרותך לקבל דיווח באמצעות צליל בכל פעם שמופיע תגית חכמה. כדי לשמוע רמזי אודיו, עליך להתקין כרטיס קול. עליך גם להתקין במחשבך את Microsoft Office Sounds.
- אם יש לך גישה ל- World Wide Web, באפשרותך להוריד Microsoft Office Sounds מאתר האינטרנט Microsoft Office Sounds Office Online. לאחר התקנת קבצי הצליל, בצע את הפעולות Microsoft Office Access 2007, Microsoft - הבאות ב- Office Excel 2007, Microsoft Office PowerPoint 2007. או Microsoft Office Word 2007: Microsoft Office Word 2007.
  - Office כדי לפתוח את התפריט תחת לחצן ALT+F .a ולאחר מכן הקש I כדי לפתוח את אפשרויות תוכנית.
    - כדי TAB א כדי לבחור ב**מתקדם** ולאחר מכן הקש b. לעבור ל**אפשרויות מתקדמות לעבודה עם תוכנית**.
- כדי לעבור לתיבת הסימון ספק משוב ALT+S הקש ALT+S עם צליל אשר נמצאת תחת כללי ולאחר מכן הקש על מקש רווח. רווח.
  - d. הקש TAB שוב ושוב כדי לבחור ב**אישור** ולאחר מכן הקש.d ENTER.

**הערה** בעת בחירה או ניקוי של תיבת סימון זו, ההגדרה משפיעה על כל תוכניות Office שתומכות בצליל.

לראש הדף

# Office ניווט ברצועת הכלים של Fluent

קבלת גישה לכל פקודה באמצעות מספר הקשות

הערה רצועת הכלים מהווה רכיב של ממשק המשתמש של Microsoft . Office Fluent.

מקשי גישה מספקים דרך להשתמש במהירות בפקודה על-ידי הקשת כמה מקשים בלי קשר למיקומך בתוכנית. ניתן לגשת לכל פקודה ב- Office שמקשים בלי קשר מקש גישה. באפשרותך להגיע לרוב הפקודות באמצעות שתי הקשות עד חמש הקשות. כדי להשתמש במקש גישה:

.ALT הקש.1

תיאורי המקשים מוצגים מעל כל תכונה זמינה בתצוגה הנוכחית.

| Microsoft Word - Document1 | זוד הפניות דבו<br>גווד הפניות דבו<br>ג A A → י 11<br>ג A - A - א א<br>ג A - A × | ד<br>הוספה פריסתענ<br>פ ר<br>ר<br>י Calibri (גוף)<br>גוף)<br>גוף <b>B</b><br>גופו |  |
|----------------------------|---------------------------------------------------------------------------------|-----------------------------------------------------------------------------------|--|
| פיטקוז                     |                                                                                 | עופן                                                                              |  |

.Microsoft Office Online התמונה לעיל הובאה מתוך תרגול ב-

2. הקש על האות המוצגת בתיאור המקש מעל התכונה בה ברצונך להשתמש.

- 3. בהתאם לאות עליה אתה מקיש, ייתכן שיוצגו לך תיאורי מקשים נוספים. לדוגמה, אם הכרטיסיה **בית** פעילה ואתה מקיש J הכרטיסיה **הוספה** מוצגת יחד עם תיאורי המקשים עבור הקבוצות בכרטיסיה זו.
- 4. המשך להקיש על אותיות עד שתקיש על האות של הפקודה או של הפקד בהם ברצונך להשתמש. במקרים מסוימים, עליך להקיש ראשית על האות של הקבוצה המכילה את הפקודה.

**הערה** כדי לבטל את הפעולה שאתה מבצע ולהסתיר את תיאורי המקשים, הקש ALT.

# שינוי מוקד לוח המקשים מבלי להשתמש בעכבר

דרך נוספת לשימוש בלוח המקשים כדי לעבוד עם תוכניות שכוללות את רצועת הכלים של Office Fluent היא העברת המוקד בין הכרטיסיות והפקודות עד לאיתור התכונה שבה ברצונך להשתמש. הטבלה הבאה מפרטת מספר דרכים להעברת מוקד לוח המקשים מבלי להשתמש בעכבר.

#### לשם כך

#### הקש

| בחירה בכרטיסיה הפעילה של רצועת<br>הכלים והפעלת מקשי הגישה. | F10. או ALT הקש על אחז<br>ממקשים אלה שוב כדי<br>לחזור למסמך ולבטל את             |
|------------------------------------------------------------|----------------------------------------------------------------------------------|
| מעבר לכרטיסיה אחרת של רצועת הכלים.                         | מקשי הגישה.<br>F10כדי לבחור בכרטיסיה<br>הפעילה ולאחר מכן חץ<br>שמאלה או חז ימינה |
| הסתרה או הצגה של רצועת הכלים.                              | CTRL+F1                                                                          |
| הצגת תפריט הקיצור עבור הפקודה<br>הנבחרת.                   | SHIFT+F10                                                                        |
| העברת המוקד כדי לבחור בכל אחד                              |                                                                                  |
| מהאזורים הבאים של החלון:                                   | F6                                                                               |
| • כרטיסיה פעילה של רצועת הכלים                             |                                                                                  |

• כל חלוניות המשימות הפתוחות

לשם כך

#### הקש

- שורת המצב בתחתית החלון
  - המסמך שלך

העברת המוקד לכל פקודה ברצועת הכלים, SHIFT+TAB' TAB קדימה או אחורה, בהתאמה. מעבר למטה, למעלה, שמאלה או ימינה, חץ למטה, חץ למעלה, חץ שמאלה או חץ ימינה בהתאמה, בין הפריטים ברצועת הכלים. הפעלת הפקודה הנבחרת או הפקד הנבחר ENTERמקש רווח או ברצועת הכלים. פתיחת התפריט הנבחר או הגלריה הנבחרת ENTERמקש רווח או ברצועת הכלים. הפעלת פקודה או פקד ברצועת הכלים כך **FNTFR** שניתן לשנות ערך. סיום שינוי ערך בפקד ברצועת הכלים **FNTFR** והעברת מוקד חזרה למסמך. קבלת עזרה על הפקודה הנבחרת או על הפקד הנבחר ברצועת הכלים. (אם לא משויך אף נושא עזרה לפקודה הנבחרת, F1 נושא עזרה כללי אודות התוכנית מוצג במקומו.(

לראש הדף

# הפניה מהירה עבור Microsoft Office Word

Microsoft Office Word -משימות נפוצות ב

### לשם כך

הקש

יצירת רווח קשיח.

רווח CTRL+SHIFT+

|  | לשב |
|--|-----|
|--|-----|

הקש

+CTRLמקף יצירת מקף קשיח. CTRL+B הפיכת אותיות למודגשות. CTRL+I הפיכת אותיות לנטויות. CTRL+U מתיחת קו תחתון מתחת לאותיות. CTRL+SHIFT+< צמצום גודל דופן בערך אחד. CTRL+SHIFT+> הגדלת גודל גופן בערך אחד. CTRL+[ צמצום גודל גופן בנקודה אחת. CTRL+] הגדלת גודל גופן בנקודה אחת. הסרת עיצוב של תו או פיסקה. כדוות CTRL+ CTRL+C העתקת הטקסט או האובייקט הנבחר. CTRL+X גזירת הטקסט או האובייקט הנבחר. CTRL+V הדבקת טקסט או אובייקט. CTRL+ALT+V הדבקה מיוחדת CTRL+SHIFT+V הדבקת עיצוב בלבד CTRL+Z ביטול הפעולה האחרונה. ביצוע הפעולה האחרונה שוב. CTRL+Y פתיחת תיבת הדו-שיח ספירת מילים. CTRL+SHIFT+G

עבודה עם מסמכים ודפי אינטרנט

#### יצירה, הצגה ושמירה של מסמכים

| לשם כך                                      | הקש        |
|---------------------------------------------|------------|
| יצירת מסמך חדש מאותו סוג של המסמך הנוכחי או |            |
| המסמך האחרון שהיה בשימוש.                   |            |
| פתיחת מסמך.                                 | CTRL+O     |
| סגירת מסמך.                                 | CTRL+W     |
| פיצול חלון המסמך.                           | ALT+CTRL+S |

| לשם כך                   | הקש         |
|--------------------------|-------------|
| הסרת פיצול חלון המסמך.   | ALT+SHIFT+C |
| שמירת מסמך.              | CTRL+S      |
| היפוש, החלפה ועיון בטקסט |             |

| ז כך                                                                                                    | הקש               |
|----------------------------------------------------------------------------------------------------|-------------------|
| ש של טקסט, עיצוב ופריטים מיוחדים.                                                                                           | CTRL+F            |
| ש חוזר (לאחר סגירת חלון <b>חיפוש</b><br><b>לפה</b> .(                                                                       | ALT+CTRL+Y        |
| פת של טקסט, עיצוב ספציפי ופריטים<br>זדים.                                                                                   | CTRL+H            |
| ר אל עמוד, סימניה, הערת שוליים, טבלה,<br>ה, גרפיקה או מיקום אחר.                                                            | CTRL+G            |
| ר בין ארבעת המקומות האחרונים שערכת.                                                                                         | ALT+CTRL+Z        |
| זת רשימה של אפשרויות דפדוף. השתמש<br>שי החצים כדי לבחור אפשרות ולאחר מכן<br>ז ENTER כדי לדפדף במסמך באמצעות<br>שרות הנבחרת. | ALT+CTRL+HOME     |
| ר למיקום העריכה הקודם.                                                                                                    | CTRL+PAGE UP      |
| ר למיקום העריכה הבא.                                                                                                    | CTRL+PAGE<br>DOWN |

#### מעבר לתצוגה שונה

# לשם כך הקש ALT+CTRL+P מעבר לתצוגת פריסת הדפסה. ALT+CTRL+O מעבר לתצוגת חלוקה לרמות. ALT+CTRL+N מעבר לתצוגת טיוטה.

# תצוגת חלוקה לרמות

קידום פיסקה. הסגת פיסקה. הסגה לגוף הטקסט. הזזת פיסקאות נבחרות למעלה. הזזת פיסקאות נבחרות למטה. הזזת טקסט מתחת לכותרת. כיווץ טקסט מתחת לכותרת. הרחבה או כיווץ של כל הטקסט או הכותרות.

#### הקש

ALT+SHIFT+ שמאלה ALT+SHIFT+ CTRL+SHIFT+N קימינה ALT+SHIFT+ קימינה ALT+SHIFT+ קימין היבור ALT+SHIFT+A מקש קו נטוי (/) במקלדת ALT+SHIFT+L ALT+SHIFT+L ALT+SHIFT+1 ALT+SHIFT+1 ALT+SHIFT+1 ALT+SHIFT+1 CTRL+TAB

#### הדפסה ותצוגה מקדימה של מסמכים

| לשם כך                             | הקש             |  |
|------------------------------------|-----------------|--|
| הדפסת מסמך.                        | CTRL+P          |  |
| כניסה ויציאה מהצגה לפני הדפסה.     | ALT+CTRL+I      |  |
| תנועה בעמוד התצוגה המקדימה בעת     |                 |  |
| שהתצוגה מוגדלת.                    | מאןשי וויצים    |  |
| מעבר של עמוד תצוגה מקדימה אחד בעת  | PAGE או PAGE UP |  |
| שהתצוגה מוקטנת.                    | DOWN            |  |
| מעבר אל עמוד התצוגה המקדימה הראשון |                 |  |
| בעת שהתצוגה מוקטנת.                | CIKL+HUIVIE     |  |

#### לשם כך

#### הקש

מעבר אל עמוד התצוגה המקדימה האחרון CTRI + FND בעת שהתצוגה מוקטנת.

#### סקירת מסמכים

#### לשם כד

הקש

ALT+CTRL+M הוספת הערה. CTRL+SHIFT+E הפעלה או ביטול של מעקב אחר שינויים. סגירת חלונית הסקירה אם היא פתוחה. ALT+SHIFT+C

#### תצוגת קריאה במסך מלא

**הערה** ייתכן שחלק מקוראי המסך לא יהיו תואמים לתצוגת קריאה במסך מלא

| לשם כך                   | הקש      |
|--------------------------|----------|
| מעבר אל תחילת המסמך.     | HOME     |
| מעבר אל סוף המסמך.       | end      |
| מעבר לדף.n               | n, ENTER |
| יציאה מתצוגת פריסת קריאה | ESC      |

#### הפניות, הערות שוליים והערות סיום

#### לשם כד

הקש ALT+SHIFT+O סימון ערך בתוכן עניינים. ALT+SHIFT+I).סימון ערך ברשימת מקורות (אזכור ALT+SHIFT+X סימון ערך אינדקס. ALT+CTRL+F הוספת הערת שוליים. ALT+CTRL+D הוספת הערת סיום.

#### עבודה עם דפי אינטרנט

#### לשם כך הקש

כTRL+K הוספת היפר-קישור. מעבר עמוד אחד אחורה. +ALTמקש חץ שמאלה מעבר עמוד אחד קדימה. +ALT מקש חץ ימינה F9 רענון.

עריכה והעברה של טקסט וגרפיקה

#### מחיקת טקסט וגרפיקה

#### הקש

לשם כך

מקש רווח

מחיקת תו אחד אחורה. מחיקת מילה אחת אחורה. +CTRLמקש רווח DELETE מחיקת תו אחד קדימה. CTRL+DELETE מחיקת מילה אחת קדימה. גזירת הטקסט הנבחר ללוח. CTRL+X ביטול הפעולה האחרונה. CTRL+Z CTRL+F3 גזירה אל הדקר.

### העתקה והזזה של טקסט וגרפיקה

#### לשם כך

#### הקש

| סffice פתיחת הלוח של                              | הקשת ALT+H כדי לעבור<br>לכרטיסיה <b>בית</b> ולאחר מכן<br>הקשת.F,O |
|---------------------------------------------------|-------------------------------------------------------------------|
| העתקת טקסט או גרפיקה נבחרים ללוח<br>של.Office     | CTRL+C                                                            |
| גזירת הטקסט או הגרפיקה הנבחרים<br>מהלוח של.Office | CTRL+X                                                            |
| הדבקת התוספת העדכנית ביותר ללוח<br>של.Office      | CTRL+V                                                            |

#### לשם כך

לאחר מכן הזזת הסמן F2 ( הזזת טקסט או גרפיקה פעם אחת. ENTER)והקשת לאחר מכן העברת SHIFT+F2 ( העתקת טקסט או גרפיקה. הסמן והקשת (ENTER בעת בחירת טקסט או אובייקט, פתח את תיבת הדו-שיח יצירת אבן בניין ALT+F3 . הדשה בעת בחירת בלוק הבנייה — לדוגמה, גרפיקת — SmartArt הצג את SHIFT+F10 תפריט הקיצור המשויך אליו. CTRL+F3 גזירה אל הדקר. CTRL+SHIFT+F3 הדבקת תוכן הדקר. העתקת הכותרת העליונה או הכותרת ALT+SHIFT+R התחתונה בהן נעשה שימוש במקטע הקודם במסמך.

הקש

#### הוספת תווים מיוחדים

| כדי להוסיף<br>זאת | הקש                 |
|-------------------|---------------------|
| שדה               | CTRL+F9             |
| מעבר שורה         | SHIFT+ENTER         |
| מעבר עמוד         | CTRL+ENTER          |
| מעבר טור          | CTRL+SHIFT+ENTER    |
| מקף ארוך          | ALT+CTRL+סימן חיסור |
| מקף בינוני        | סימן היסורCTRL+     |
| מקף אופציונלי     | רTRL+מקף            |
| מקף קשיח          | +CTRL+SHIFTמקף      |
|                   |                     |

רווח קשית CTRL+SHIFT+ מקש רווח

כדי להוסיף הקש זאת סימן זכויות AIT+CTRI+C יוצרים סימן סמל ALT+CTRL+R מסחרי רשום סימן סמל ALT+CTRL+T מסחרי שלוש נקודות ALT+CTRL+ נקודה גרש פותח ) גרש בודד), (גרש בודד). (TRL+`( בודד גרש סוגר בודד (גרש בודד), ' (גרש בודד) גרש פותח גרש בודד(), SHIFT+' (גרש בודד), SHIFT+' ( כפול גרש בודד(), SHIFT+' (גרש בודד), SHIFT+' (גרש בודד) לאחר הקלדת התווים הראשונים של שם ערך ENTER ( ערך טקסט אוטומטי טקסט אוטומטי וכאשר מופיע תיאור המסך (

#### הוספת תווים באמצעות קודי תווים

#### לשם כך

הוסף את תו ה Unicode -עבור קוד התו של Unicode שצוין (הקסדצימאלי). לדוגמה, כדי להוסיף קוד התו , ALT+X את סמל מטבע האירו ,(∍) הקלד 20AC ולאחר מכן ALT+X החזק את מקש ALT לחוץ והקש.X החזק את מקש ALT לחוץ והקש.ALT -עבור התו הנבחר ALT+X הוסף את תו ה ALT+X -עבור קוד תו ה ALT+I - עבור התו הנבחר הוזק את מקש ALT להוסיף את סמל מטבע האירו, (במקלדת הנומרית, הנומרית, הנומרית.

הקש

#### בחירה של טקסט וגרפיקה

בחירה בטקסט על-ידי החזקת SHIFT לחוץ ושימוש במקשי החצים כדי להעביר את הסמן.

#### הרחבת בחירה

הקש לשם כך הפעלת מצב הרחבה. F8 בחירת התו הקרוב ולאחר מכן הקשת חץ שמאלה או חץ ימינה F8 ביותר. F8 ( אחת לבחירת מילה, פעמיים לבחירת F8 ( הגדלת בחירה. ).משפט וכן הלאה SHIFT+F8 הקטנת בחירה. ביטול מצב הרחבה. ESC הרחבת בחירה תו אימינה SHIFT+ אחד לימין. הרחבת בחירה תו הץ שמאלה SHIFT+ אחד לשמאל הרחבת בחירה עד ימינה CTRL+SHIFT+ סוף מילה. הרחבת בחירה רדא שמאלה CTRL+SHIFT+ לתחילת מילה. הרחבת בחירה לסוף SHIFT+END שורה. הרחבת בחירה SHIFT+HOME לתחילת שורה. הרחבת בחירה שורה אד למטה-SHIFT למטה אחת למטה. הרחבת בחירה שורה אז למעלהSHIFT+ אחת למעלה. הרחבת בחירה לסוף למטה CTRL+SHIFT+ פיסקה.

| הקש                                                                    | לשם כך                                     |
|------------------------------------------------------------------------|--------------------------------------------|
| +CTRL+SHIFTחץ למעלה                                                    | הרחבת בחירה<br>לתחילת פיסקה.               |
| SHIFT+PAGE DOWN                                                        | הרחבת בחירה מסך<br>אחד למטה.               |
| SHIFT+PAGE UP                                                          | הרחבת בחירה מסך<br>אחד למעלה.              |
| CTRL+SHIFT+HOME                                                        | הרחבת בחירה<br>לתחילת מסמך.                |
| CTRL+SHIFT+END                                                         | הרחבת בחירה לסוף<br>מסמך.                  |
| ALT+CTRL+SHIFT+PAGE DOWN                                               | הרחבת בחירה לסוף<br>חלון.                  |
| CTRL+A                                                                 | הרחבת בחירה כך<br>שתכלול את המסמך<br>כולו. |
| CTRL+SHIFT+F8ולאחר מכן שימוש במקשי<br>החיצים; הקש ESC לביטול מצב בחירה | בחירת בלוק אנכי<br>של טקסט.                |
| F8+לחצני חיצים; הקש ESC לביטול מצב בחירה                               | הרחבת בחירה<br>למיקום מסוים<br>במסמך.      |

# בחירה של טקסט וגרפיקה בטבלה

| לשם כך     | הקש              |
|------------|------------------|
| בחירת תוכן | TAB<br>SHIFT+TAB |
| התא הבא.   |                  |
| בחירת תוכן |                  |
| התא הקודם. |                  |

לשם כך הקש הרחבת הקטע הנבחר לתאים החזק את SHIFT לחוץ והקש מספר פעמים על מקש חץ סמוכים. השתמש במקשי החצים כדי לעבור לתא העליון או לתא התחתון של העמודה ולאחר מכן בצע אחת מהפעולות הבאות:

- כדי SHIFT+ALT+PAGE DOWN בחירת עמודה. לבחור בעמודה מלמעלה למטה.
- הקשת SHIFT+ALT+PAGE UP כדי לבחור
   בעמודה מלמטה למעלה.

| שימוש במקשי | CTRL+SHIFT+F8ולאחר מכן     | הרחבת בחירה |
|-------------|----------------------------|-------------|
| בחירה       | החיצים; הקש ESC לביטול מצב | (או בלוק.(  |

בחירת טבלה ALT+5 במקלדת הנומרית (כאשר NUM LOCK אינו שלמה. פעיל(

#### מעבר במסמך שלך

#### לשם תזוזה

תו אחד שמאלה תו אחד ימינה מילה אחת שמאלה מילה אחת ימינה פיסקה אחת למטה פיסקה אחת למטה תא אחד ימינה (בטבלה( תא אחד שמאלה (בטבלה( שורה אחת למעלה

#### הקש

חץ שמאלה חץ ימינה ברדר מעלה רדגר ימינה רדגר ימינה רדגר למעלה רדגר למטה SHIFT+TAB TAB חץ למעלה

לשם תזוזה שורה אחת למטה לסוף השורה לתחילת השורה לראש החלון מסך אחד למעלה (גלילה( מסך אחד למטה (גלילה( לראש העמוד הבא

לראש העמוד הקודם

לאחר פתיחת מסמך, למיקום בו עבדת

כאשר המסמך נסגר לאחרונה

לסוף המסמך

לתיקון קודם

לתחילת המסמך

הקש הזץ למטה END HOME ALT+CTRL+PAGE UP ALT+CTRL+PAGE UP DOWN PAGE DOWN PAGE DOWN CTRL+PAGE DOWN CTRL+PAGE UP CTRL+END CTRL+END SHIFT+F5

#### תנועה בטבלה

לשם תזוזה הקש
דעא הבא בשורה TAB
לתא הבא בשורה SHIFT+TAB
לתא הקודם בשורה ALT+HOME
לתא הראשון בשורה ALT+END
לתא האחרון בשורה ALT+PAGE UP
לתא האחרון בעמודה ALT+PAGE DOWN
לשורה הקודמת חץ למטה
לשורה הבאה חץ למטה
שורה אחת למעלה +SHIFT

#### לשם תזוזה הקש

שורה אחת למטה ALT+SHIFT+ חזץ למטה

#### הוספה של פיסקאות ותווי טאב בטבלה

#### לשם הוספת הקש

ENTER פיסקאות חדשות בתא תווי טאב בתא CTRI +TAB

עיצוב של תווים ופיסקאות

#### העתקת עיצוב

#### לשם כך

#### הקש

CTRL+SHIFT+C העתקת עיצוב מטקסט. החלת העיצוב המועתק על טקסט. CTRL+SHIFT+V

#### החלפה או שינוי גודל של גופן

. קיצורי המקשים הבאים אינם פועלים במצב קריאה במסך מלא.

#### לשם כך

#### הקש

CTRL+SHIFT+F . פתיחת תיבת הדו-שיח גופן כדי לשנות את הגופן. הגדלת הגופן. CTRL+SHIFT+> CTRL+SHIFT+< CTRL+SHIFT+< CTRL+] הגדלת הגופן בנקודה אחת. CTRL+] CTRL+]

#### החלת עיצובי תו

#### לשם כך

# הקש

פתיחת תיבת הדו-שיח **גופן** כדי לשנות את CTRL+D

| לשם כך                                   | הקש                      |
|------------------------------------------|--------------------------|
| שינוי הרישיות של אותיות.                 | SHIFT+F3                 |
| עיצוב כל האותיות כאותיות רישיות.         | CTRL+SHIFT+A             |
| החלת עיצוב מודגש.                        | CTRL+B                   |
| החלת קו תחתון.                           | CTRL+U                   |
| סימון מילים בקו תחתון, אך לא רווחים.     | CTRL+SHIFT+W             |
| סימון טקסט בקו תחתון כפול.               | CTRL+SHIFT+D             |
| החלת עיצוב טקסט מוסתר.                   | CTRL+SHIFT+H             |
| החלת עיצוב נטוי.                         | CTRL+I                   |
| עיצוב אותיות כאותיות רישיות מוקטנות.     | CTRL+SHIFT+K             |
| ).החלת עיצוב של כתב תחתי (מרווח אוטומטי. | -CTRL+סימן שווה          |
| החלת עיצוב של כתב עילי (מרווח אוטומטי.(  | +CTRL+SHIFTסימן<br>חיבור |
| הסרת עיצוב תווים ידני.                   | +CTRLמקש רווח            |
| Symbol.החלפת הגופן בקטע הנבחר בגופן      | CTRL+SHIFT+Q             |

# הצגה והעתקה של עיצובי טקסט

| לשם כך            | הקש                                                           |
|-------------------|---------------------------------------------------------------|
| הצגת תווים שאינם  | כוכבית במקלדת נומרית אינהCTRL+SHIFT+* (                       |
| מודפסים.          | פועלת(                                                        |
| סקירת עיצוב טקסט. | SHIFT+F1 (לאחר מכן לחיצה על הטקסט שאת<br>עיצובו ברצונך לסקור( |
| העתקת עיצובים.    | CTRL+SHIFT+C                                                  |
| הדבקת עיצובים.    | CTRL+SHIFT+V                                                  |

#### הגדרת המרווח בין שורות

|      | ٦     | לשם כ |
|------|-------|-------|
| בודד | ברווח | שורות |

|    | ľ  | 7  | 7 |
|----|----|----|---|
| СТ | Rl | _+ | 1 |

| שם כך הקש                                        | לי |
|--------------------------------------------------|----|
| L+2ורות ברווח כפול.                              | V  |
| L+5 .ביעת מרווח של שורה וחצי.                    | קו |
| יספה או הסרה של רווח של שורה אחת לפני פיסקה. L+O | הו |

# יישור פיסקאות

# לשם כך

| מעבר פיסקה בין יישור למרכז ויישור לשמאל. | CTRL+E       |
|------------------------------------------|--------------|
| מעבר פיסקה בין יישור לשני הצדדים ויישור  | CTRL+J       |
| רשמאר.                                   |              |
| מעבר פיסקה בין יישור לימין ויישור לשמאל. | CTRL+R       |
| יישור פיסקה לשמאל.                       | CTRL+L       |
| הוספת כניסה לפיסקה מימין.                | CTRL+M       |
| הסרת כניסה לפיסקה מימין.                 | CTRL+SHIFT+M |
| יצירת כניסה תלויה.                       | CTRL+T       |
| הקטנת כניסה תלויה.                       | CTRL+SHIFT+T |
| הסרת עיצוב פיסקה.                        | CTRL+Q       |
|                                          |              |

# החלת סגנונות פיסקה

# לשם כך

# הקש

הקש

| פתיחת חלונית המשימות <b>החלת סגנונות</b> . | CTRL+SHIFT+S     |
|--------------------------------------------|------------------|
| פתיחת חלונית המשימות <b>סגנונות</b> .      | ALT+CTRL+SHIFT+S |
| הפעלת עיצוב אוטומטי.                       | ALT+CTRL+K       |
| החלת סגנון רגיל.                           | CTRL+SHIFT+N     |
| החלת הסגנון כותרת 1.                       | ALT+CTRL+1       |
| החלת הסגנון כותרת 2.                       | ALT+CTRL+2       |
| החלת הסגנון כותרת 3.                       | ALT+CTRL+3       |
|                                            |                  |

סגירת חלונית המשימות 'סגנונות'

- 1. אם חלונית המשימות סגנונות לא נבחרה, הקש F6 כדי לבחור בה.
  - 2. הקש CTRL+מקש רווח.
  - 3. השתמש במקשי החצים כדי לבחור באפשרות סגור ולאחר מכן הקש ENTER.

הוספה ועריכה של אובייקטים

#### הוספת אובייקט

- 1. הקש ALT, פ, ח ולאחר מכן ב כדי לפתוח את תיבת הדו-שיח אובייקט.
  - .2 בצע אחת מהפעולות הבאות:
- הקשת חץ למטה כדי לבחור אובייקט, הקלדה ולאחר מכן
   הקשת ENTER כדי ליצור אובייקט.
- ס הקשת CTRL+TAB כדי לעבור לכרטיסיה יצירה מקובץ
   ולאחר מכן הקלדת שם האובייקט שברצונך להוסיף או לעבור
   אליו בקובץ.

#### עריכת אובייקט

- ר כאשר הסמן ממוקם לשמאלו של האובייקט במסמך שלך, בחר. באובייקט על-ידי הקשת SHIFT-חץ ימינה.
  - .SHIFT+F10 הקש.2
- דקש אובייקט, הקש TAB הקש על המקש TAB בדייקט. הקש נא הקש על המקש ENTER.

#### SmartArt הוספת גרפיקת

- .1. הקש ALT, פ ושחרר ולאחר מכן הקש צ כדי לבחור ב- SmartArt.
  - .2. הקש על מקשי החצים כדי לבחור בסוג הגרפיקה הרצוי.
  - דאחר מכן הקש על מקשי החצים כדי לבחור בגרפיקה TAB. הקש שברצונך להוסיף.
    - .ENTER הקש.4

#### WordArt הוספת

- .1. הקש, פ ושחרר ולאחר מכן הקשף ו- 2 כדי לבחור ב- WordArt.
- 2. השתמש במקשי החצים כדי לבחור בסגנון WordArt הרצוי ולאחר מכן הקש ENTER.
  - . הקלד את הטקסט הרצוי.
  - .ENTER ולאחר מכן הקש TAB. .4

מיזוג דואר ושדות

#### ביצוע מיזוג דואר

הערה עליך להיות בכרטיסיה דיוור כדי להשתמש בקיצורי מקשים אלה.

#### לשם כך

#### הקש

| תצוגה מקדימה של מיזוג דואר.       | ALT+SHIFT+K |
|-----------------------------------|-------------|
| מיזוג מסמך.                       | ALT+SHIFT+N |
| הדפסת המסמך הממוזג.               | ALT+SHIFT+M |
| . עריכת מסמך נתונים של מיזוג דואר | ALT+SHIFT+E |
| הוספת שדה מיזוג.                  | ALT+SHIFT+F |

#### עבודה עם שדות

| לשם כך                                                | הקש           |
|-------------------------------------------------------|---------------|
| הוספת שדה.DATE                                        | ALT+SHIFT+D   |
| הוספת שדה.LISTNUM                                     | ALT+CTRL+L    |
| הוספת שדה.PAGE                                        | ALT+SHIFT+P   |
| הוספת שדה.TIME                                        | ALT+SHIFT+T   |
| הוספת שדה ריק.                                        | CTRL+F9       |
| Microsoft עדכון מידע מקושר במסמך מקור של Office Word. | CTRL+SHIFT+F7 |
| עדכון שדות נבחרים.                                    | F9            |

| לשם כך                                                         | הקש                         |
|----------------------------------------------------------------|-----------------------------|
| ביטול קישור של שדה.                                            | CTRL+SHIFT+F9               |
| מעבר בין קוד שדה נבחר לבין התוצאה שלו.                         | SHIFT+F9                    |
| מעבר ביז כל קודי השדה לביז תוצאותיהם.                          | ALT+F9                      |
| הפעלת GOTOBUTTON או                                            |                             |
| מתוך השדה המציג את MACROBUTTON                                 | ALT+SHIFT+F9                |
| תוצאות השדה.                                                   |                             |
| מעבר לשדה הבא.                                                 | F11                         |
| מעבר לשדה הקודם.                                               | SHIFT+F11                   |
| נעילת שדה.                                                     | CTRL+F11                    |
| ביטול נעילת שדה                                                | CTRI +SHIFT+F11             |
|                                                                |                             |
| סרגל השפה                                                      |                             |
| זיהוי כתב יד                                                   |                             |
| ליזר רד                                                        | 777777                      |
|                                                                | ייזן <b>ב</b><br>איזאיאלי T |
| מעבר בין שפות או פריסות לוח מקשים.                             | +SHIFT                      |
| הצגת רשימה של אפשרויות תיקון חלופיות.                          | <b>2</b> +C                 |
| הפעלה או ביטול של כתב יד.                                      | 🏕 + H                       |
| הפעלה או ביטול של עורך שיטות קלט (IME) יפני<br>בלוח מקשים 101. | ALT+~                       |
| הפעלה או ביטול של IME קוריאני בלוח מקשים<br>101.               | ALTימני                     |
| .101 הפעלה או ביטול של IME סיני בלוח מקשים                     | +CTRLמקש רווה               |

עצות

באפשרותך לבחור בצירוף המקשים לשם מעבר בין שפות או
 פריסות לוחות מקשים בתיבת הדו-שיח הגדרות מקשים מתקדמות.

כדי לפתוח את תיבת הדו-שיח הגדרות מקשים מתקדמות, לחץ באמצעות לחצן העכבר הימני על סרגל השפה ולאחר מכן לחץ על הגדרות. תחת העדפות, לחץ על הגדרות מקשים.

• מקש הסמל של Windows 🔊 מין בשורה התחתונה של מקשים ברוב לוחות המקשים.

לראש הדף

# הפניית מקש ייעודי

#### מקשים ייעודיים

#### הקש

הקש

| לשם כך                                                    | הקצ  |
|-----------------------------------------------------------|------|
| - Microsoft Office Online.קבלת עזרה או ביקור ב            | F1 - |
| הזזת טקסט או גרפיקה.                                      | F2   |
| חזרה על הפעולה האחרונה.                                   | F4   |
| בחירה בפקודה <b>מעבר אל</b> ) הכרטיסיה <b>בית</b> .(      | F5   |
| מעבר אל החלונית או המסגרת הבאה.                           | F6   |
| בחירה בפקודה <b>בדיקת איות</b> ) הכרטיסיה <b>סקירה</b> .( | F7   |
| הרחבת בחירה.                                              | F8   |
| עדכון השדות הנבחרים.                                      | F9   |
| הצגת תיאורי מקשים.                                        | F10  |
| מעבר לשדה הבא.                                            | F11  |
| בחירה בפקודה <b>שמירה בשם</b> ) <b>לחצן</b> .(Office      | F12  |
|                                                           |      |

אקש ייעודי+SHIFT

### לשם כך

| SHIFT+F1 | הפעלת עזרה תלויית-הקשר או חשיפת עיצוב. |
|----------|----------------------------------------|
| SHIFT+F2 | העתקת טקסט.                            |
| SHIFT+F3 | שינוי הרישיות של אותיות.               |

| הקש       | לשם כך                                                         |
|-----------|----------------------------------------------------------------|
| SHIFT+F4  | חזרה על פעולת <b>חיפוש</b> או <b>מעבר אל</b> .                 |
| SHIFT+F5  | מעבר לשינוי האחרון.                                            |
| SHIFT+F6  | F6).מעבר לחלונית או למסגרת הבאה (לאחר הקשת                     |
| СЦІЕТ⊥Е7  | בחירה בפקודה <b>אוצר מילים</b> ) הכרטיסיה <b>סקירה</b> ,הקבוצה |
| 3111117   | הגהה.(                                                         |
| SHIFT+F8  | כיווץ בחירה.                                                   |
| SHIFT+F9  | מעבר בין קוד שדה לבין התוצאה שלו.                              |
| SHIFT+F10 | הצגת תפריט קיצור.                                              |
| SHIFT+F11 | מעבר לשדה הקודם.                                               |
| SHIFT+F12 | בהירה בפקודה <b>שמור</b> ) <b>לחצן</b> .(Office                |

כדעודי+CTRL

# לשם כך

| לשם כך                                           | הקש      |
|--------------------------------------------------|----------|
| Office בחירה בפקודה הצג לפני הדפסה) לחצן.        | CTRL+F2  |
| גזירה אל הדקר.                                   | CTRL+F3  |
| סגירת החלון.                                     | CTRL+F4  |
| מעבר אל החלון הבא.                               | CTRL+F6  |
| הוספת שדה ריק.                                   | CTRL+F9  |
| הגדלת חלון המסמך לגודל מירבי.                    | CTRL+F10 |
| נעילת שדה.                                       | CTRL+F11 |
| בחירה בפקודה <b>פתיחה</b> ) <b>לחצן</b> .(Office | CTRL+F12 |

# אקש ייעודי+SHIFT+CTRL

# לשם כך

# הקש

| CTRL+SHIFT+F3 | הוספת תוכן הדקר. |
|---------------|------------------|
| CTRL+SHIFT+F5 | עריכת סימניה.    |

#### לשם כך

מעבר אל החלון הקודם. עדכון מידע מקושר במסמך מקור של.Office Word 2007

הרחבת בחירה או בלוק.

ביטול קישור של שדה. ביטול נעילת שדה. בחירה בפקודה **הדפסה**) לחצן Office

#### הקש

CTRL+SHIFT+F6 CTRL+SHIFT+F7 ולאחר מכן CTRL+SHIFT+F8, הקשת מקש חץ CTRL+SHIFT+F9 CTRL+SHIFT+F11 CTRL+SHIFT+F12

#### אקש ייעודי ALT

| הקש     | לשם כך                                                     |
|---------|------------------------------------------------------------|
| ALT+F1  | מעבר לשדה הבא.                                             |
| ALT+F3  | יצירת <b>אבן בניין</b> חדש.                                |
| ALT+F4  | - Office Word 2007. יציאה מ                                |
| ALT+F5  | שחזור גודלו של חלון התוכנית.                               |
|         | מעבר מתיבת דו-שיח פתוחה חזרה אל המסמך עבור תיבות           |
| ALITIO  | דו-שיח כגון <b>חיפוש והחלפה</b> אשר תומכות באופן פעולה זה. |
| ALT+F7  | . חיפוש שגיאת האיות או הדקדוק הבאה                         |
| ALT+F8  | הפעלת מאקרו.                                               |
| ALT+F9  | מעבר בין כל קודי השדה לבין תוצאותיהם.                      |
| ALT+F10 | הגדלת חלון התוכנית לגודל מירבי.                            |
| ALT+F11 | Microsoft Visual Basic.הצגת קוד של                         |

#### אקש ייעודי+SHIFT+ALT

| הקש          | לשב כך           |
|--------------|------------------|
| ALT+SHIFT+F1 | מעבר לשדה הקודם. |

| לשם כך                                          | הקש           |
|-------------------------------------------------|---------------|
| בחירה בפקודה <b>שמור</b> ) <b>לחצן</b> .(Office | ALT+SHIFT+F2  |
| הצגה של חלונית המשימות <b>מחקר</b> .            | ALT+SHIFT+F7  |
| הפעלת GOTOBUTTON או                             |               |
| MACROBUTTONמתוך השדה המציג את                   | ALT+SHIFT+F9  |
| תוצאות השדה.                                    |               |
| הצגת תפריט או הודעה עבור תגית חכמה.             | ALT+SHIFT+F10 |
|                                                 |               |

הקש

# אקש ייעודי ALT+CTRL

# לשם כך

CTRL+ALT+F1 Microsoft. הצגת מידע מערכת של CTRL+ALT+F2 **Office** (כדודה פתיחה) בהירה בפקודה פתיחה)

<u>מקור המאמר מאתר מיקרוסופט</u>